# **INSERIMENTO DI UN NUOVO TUBO IN SHELL**

Aprire "Gestione archivi" dalla barra dei menù e selezionare le voci "Tubi" e "Cliente":

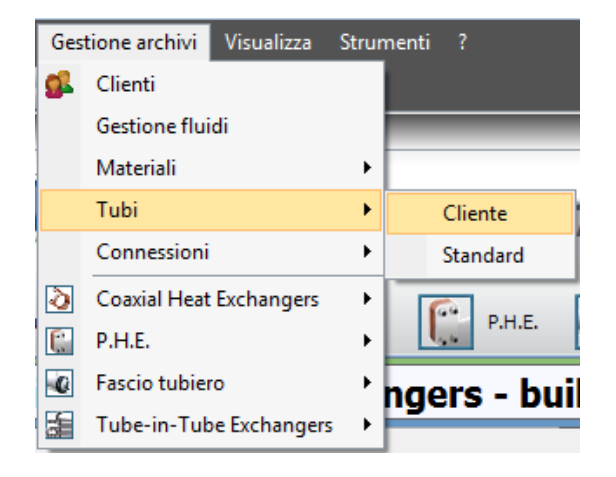

Compare la finestra "Gestione tubi":

| 🖳 Gestione Tubi |                                     |                                                                        | - • •                     |
|-----------------|-------------------------------------|------------------------------------------------------------------------|---------------------------|
| Tipologia       | Descrizione                         |                                                                        |                           |
| Tubi generali 🔹 | Diametro esterno (mm)               |                                                                        |                           |
|                 | Spessore Tubo esterno (mm)          |                                                                        |                           |
| SottoTipologia  | Spessore tubo interno (mm)          |                                                                        |                           |
| Tubi lisci 👻    | Materiale esterno tubo              |                                                                        |                           |
| Descriptions    | Materiale interno tubo              |                                                                        |                           |
| Descrizione     | Fattore di corrugazione             |                                                                        |                           |
|                 | RapR1                               |                                                                        |                           |
|                 | RapR2                               |                                                                        |                           |
|                 | Fori nel setto (mm)                 |                                                                        |                           |
|                 | Fattore Superficie                  |                                                                        |                           |
|                 | Code                                |                                                                        |                           |
|                 | Applicazione Available              | Tipo di Calcolo (fase principale)<br>Tipo di Calcolo (fase secondaria) | Salva file configurazione |
|                 | : 📑 Nuovo 📑 Salva 📑 Cancella   🎼 Es | ci                                                                     |                           |

Innanzitutto bisogna scegliere la tipologia di tubo che si deve inserire dalla combo apposita:

| 🖳 Gestione Tubi           |  |
|---------------------------|--|
| Tipologia                 |  |
| Tubi generali 🔻           |  |
| Tubi generali             |  |
| Tubi per evaporatori      |  |
| Tubi per condensatori     |  |
| Evaporators flooded tubes |  |

Si imposta poi la sottotipologia:

| SottoTipologia        |  |  |
|-----------------------|--|--|
| Tubi lisci 🔹          |  |  |
| Tubi lisci            |  |  |
| Tubi alettati radiali |  |  |
| Tubi grooved          |  |  |
| Wieland               |  |  |
| Wolverine             |  |  |

Fatto ciò, si deve premere il tasto "Nuovo":

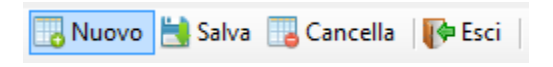

Si apre la finestra nella quale inserire il nome del tubo da inserire:

| Ĭ | Nuovo tubo                       |
|---|----------------------------------|
|   | Inserire il nome del nuovo tubo: |
|   | Annulla                          |
| ĺ |                                  |
| l |                                  |

Fatto questo si devono compilare i campi con le caratteristiche del tubo (diversi per ogni sottocategoria):

| Descrizione                | NEW |
|----------------------------|-----|
| Diametro esterno (mm)      | 0   |
| Spessore Tubo esterno (mm) | 0   |
| Spessore tubo interno (mm) | 0   |
| Materiale interno tubo     |     |
| Fattore di corrugazione    | 0   |
| RapR1                      | 1   |
| RapR2                      | 1   |
| Fori nel setto (mm)        | 0   |
| Fattore Superficie         | 0   |
| Code                       |     |

Scegliere le applicazioni per le quali si vuole utilizzare il fluido mettendo la spunta sulla casella "Available" e, una dopo aver cliccato sopra all'applicazione, impostare il tipo di calcolo sulla modalità di default:

| Compatibilità applicazioni Compatibilit | à materiali |   |                                   |                                                          |
|-----------------------------------------|-------------|---|-----------------------------------|----------------------------------------------------------|
| Applicazione                            | Available   | • |                                   |                                                          |
| SHELL - Fluido - Fluido                 | <b>V</b>    |   | Tipo di Calcolo (fase principale) | [1002] - Monofase (Default)                              |
| SHELL - Evaporatori                     |             |   |                                   | [1002] - Monofase (Default)                              |
| SHELL - Condensatori interno tubi       |             | E | Prop. Valore                      | [1017] - Monorase speciale<br>[1018] - Wieland monophase |
| SHELL - Condensatori esterno tubi       |             |   |                                   |                                                          |
| SHELL - Vapore interno tubi             |             |   |                                   |                                                          |
| SHELL - Vapore esterno tubi             |             |   |                                   |                                                          |
| SHELL - Evaporatere allagato            |             |   |                                   |                                                          |
| TUBE-IN-TUBE - Fluido - Fluido          |             |   |                                   |                                                          |
| TUBE-IN-TUBE - Vapore interno tubi      |             |   |                                   |                                                          |
| TUBE-IN-TUBE - Vapore esterno tubi      |             |   |                                   |                                                          |
| COAX - Fluido - Fluido                  |             | - |                                   | Salva file configurazione  😫                             |
| : 🔣 Nuovo 🗮 Salva 🔢 Cancella            | 🚺 Esci      |   |                                   |                                                          |

Ora impostare anche la compatibilità con i materiali spuntando la casella "Disponibile":

| Compatibilità applicazioni | Compatibilità materiali   |             |
|----------------------------|---------------------------|-------------|
| Materiale                  | Codice                    | Disponibile |
| Copper                     | C12200 - Cu-DHP           |             |
| Copper Nickel 10%          | C70600 - CuNi10Fe1Mn      |             |
| Copper Nickel 30%          | C71500 - CuNi30Mn1Fe      |             |
| Copper Zinc 20%            | C68700 - CuZn20Al2As      |             |
| Copper Zinc 28%            | C44300 - CuZn28Sn1As      |             |
| EPDM-HT                    | EPDM-HT                   |             |
| NBR-HT                     | NBR-HT                    |             |
| HNBR.                      | HNBR                      |             |
| VITON                      | VITON                     |             |
| Stainless Steel AISI 304L  | TP 304L - X2CrNi19-11     |             |
| Stainless Steel AISI 316L  | TP 316L - X2CrNiMo17-12-2 |             |
|                            |                           |             |

### **PARAMETRI GEOMETRICI**

#### **TUBI LISCI**

| Descrizione                | 1/4" (6.35 mm) |
|----------------------------|----------------|
| Diametro esterno (mm)      | 6,35           |
| Spessore Tubo esterno (mm) | 0              |
| Spessore tubo interno (mm) | 0,58           |
| Materiale interno tubo     | Copper         |
| Fattore di corrugazione    | 1              |
| RapR1                      | 1              |
| RapR2                      | 1              |
| Fori nel setto (mm)        | 6,58           |
| Fattore Superficie         | 1              |
| Code                       |                |

- Diametro esterno: è il diametro più esterno del tubo
- Spessore tubo esterno: va impostato solo se abbiamo un tubo bimateriale\*
- Spessore tubo interno: è lo spessore del tubo
- Materiale interno tubo: è il materiale di cui è costituito il tubo
- **Fattore di corrugazione:** serve a indicare una corrugazione interna al tubo se il tubo non è perfettamente liscio
- RapR1: posto maggiore di 1 aumenta il coefficiente di scambio termico interno del tubo
- RapR2: posto maggiore di 1 aumenta il coefficiente di perdite di carico interno del tubo
- Foro nel setto: è il valore che si vedrà di default nella maschera di calcolo
- Code: è il codice del tubo (ad esempio il nome commerciale, ecc...)

\*Se si imposta un valore di Spessore tubo esterno diverso da zero, compare una nuova combo nella tabella dalla quale si può scegliere il materiale che costituisce il tubo esterno:

|                            |                   | - • × |
|----------------------------|-------------------|-------|
| Descrizione                | 1/4" (6.35 mm)    |       |
| Diametro esterno (mm)      | 6,35              |       |
| Spessore Tubo esterno (mm) | 5                 |       |
| Spessore tubo interno (mm) | 0,58              |       |
| Materiale esterno tubo     |                   | -     |
| Materiale interno tubo     | Copper            | *     |
| Fattore di corrugazione    | Copper Nickel 10% | =     |
| RapR1                      | Copper Nickel 30% |       |
| RapR2                      | Copper Zinc 20%   |       |
| Fori nel setto (mm)        | Copper Zinc 28%   |       |
| Fattore Superficie         | EPDM-HT           | -     |
| Code                       |                   |       |

## TUBI ALETTATI RADIALI

| Descrizione                        | TURB0-CLF 3/4" - 0.711 |
|------------------------------------|------------------------|
| Diametro esterno zona piatta (mm)  | 19                     |
| Diametro esterno sotto aletta (mm) | 18,9                   |
| Spessore sotto aletta (mm)         | 0,635                  |
| Altezza aletta (mm)                | 0,965                  |
| Spessore aletta (mm)               | 0,1                    |
| N° alette per metro (N°/m)         | 1574                   |
| Superficie di scambio (m²/m)       | 0,2173                 |
| Fattore Superficie                 | 1                      |
| Fattoreglobale                     | 1                      |
| RapR1                              | 1                      |
| RapR2                              | 1                      |
| RapR3                              | 1                      |
| Materiale tubo                     | Copper                 |
| Code                               | 110-4051028            |
| Parte liscia esterna (mm)          | 50                     |
| Parte liscia interna (mm)          | 20                     |

Dalla figura sotto possiamo facilmente comprendere il significato delle voci in tabella:

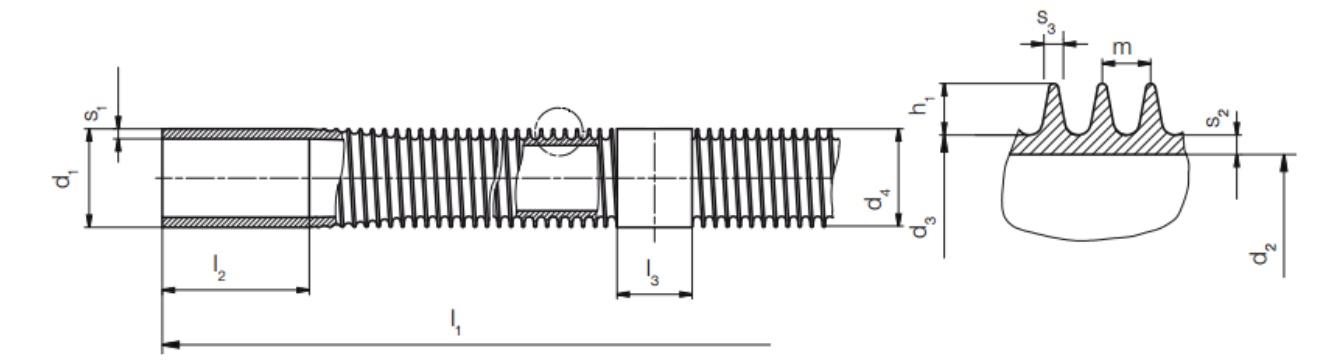

- **d**<sub>1</sub>: Diametro esterno zona piatta
- d<sub>3</sub>: Diametro esterno sotto aletta
- s2: Spessore sotto aletta

- h<sub>1</sub>: Altezza aletta
- m: è il passo tra due alette, per cui il suo reciproco 1/m (con m espresso in metri) rappresenta il "N° alette per metro"
- **s<sub>3</sub>:** Spessore aletta (è il valore medio)
- I2: Parte liscia esterna
- I<sub>3</sub>: Parte liscia interna

Poi abbiamo le voci:

- Superficie di scambio: è l'area di scambio esterna in [m<sup>2</sup>] per ogni metro di tubo
- **Fattore di superficie:** indica una corrugazione interna al tubo se il tubo non è perfettamente liscio
- **Fattore globale:** posto maggiore di 1 aumenta il coefficiente di scambio termico globale del tubo
- RapR1: posto maggiore di 1 aumenta il coefficiente di scambio termico interno del tubo
- **RapR2:** posto maggiore di 1 aumenta il coefficiente di perdite di carico interno del tubo
- RapR3: posto maggiore di 1 aumenta il coefficiente di scambio termico esterno del tubo
- Materiale tubo: è il materiale di cui è costituito il tubo
- Code: è il codice del tubo (ad esempio il nome commerciale, ecc...)

| Descrizione                | test_grv_1 |
|----------------------------|------------|
| Diametro esterno (mm)      | 12         |
| Spessore tubo interno (mm) | 0,12       |
| Materiale interno tubo     |            |
| Fattore di corrugazione    | 1          |
| RapR1                      | 1          |
| RapR2                      | 1          |
| Fori nel setto (mm)        | 12,2       |
| Fattore Superficie         | 1          |
| Code                       |            |
| Numero di groove           | 1          |
| Altezza Aletta             | 2          |
| Angolo spirale             | 3          |
| AngoloApex                 | 4          |

## TUBI GROOVED – WIELAND - WOLVERINE

Oltre ai parametri già visti per le altre tipologie, ci sono:

- **Fattore di superficie:** è il coefficiente di incremento d'area interna rispetto ad un analogo tubo liscio
- Numero di groove: è il numero delle alette
- Angolo spirale: è l'angolo delle alette rispetto l'orizzontale
- Angolo Apex: è l'angolo all'apice delle alette